## HƯỚNG DẪN MUA HÀNG

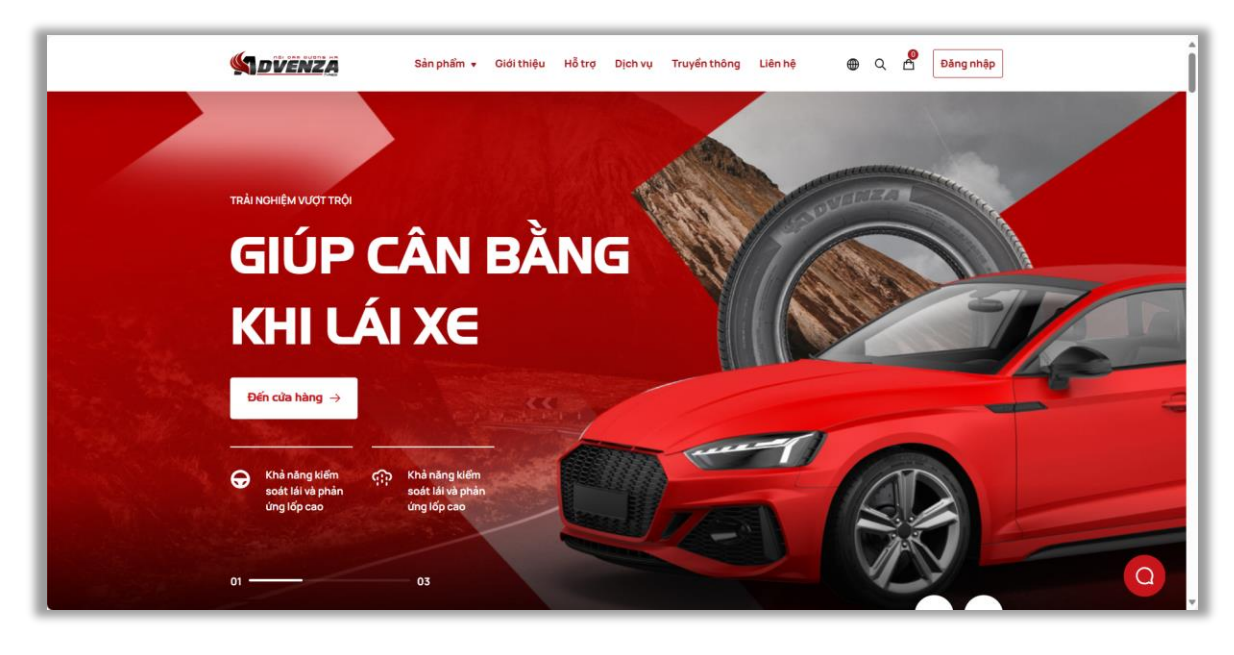

Bước 1: Truy cập vào website <u>Advenza - Nối dăm đường xa</u>

• Bước 2: Chọn vào mục "Sản phẩm" trên menu

|                         | DVENZA                                             | Sản phẩm 🔹                                       | Giới thiệu Hỗ trợ | Dịch vụ Truyền thông | Liên hệ 🖶 Q 🗳 Đảng nhập                         |
|-------------------------|----------------------------------------------------|--------------------------------------------------|-------------------|----------------------|-------------------------------------------------|
|                         | SÁN PHẨM                                           | HỐ TRỢ                                           | TRUYỂN THÔNG      | DÍCH VỤ              | ★ KHUYẾN MÃI NỔI BẬT                            |
|                         | Venturer                                           | Truy nguyên                                      | Khuyến mãi        | Bảo dưỡng            |                                                 |
|                         | Coverer                                            | Để nghị bảo hành                                 | Tin tức           | Phủ gầm              |                                                 |
|                         | Discoverer                                         | Hướng dẫn mua hàng                               | Sự kiện           | Sơn xe               |                                                 |
|                         | Traveller                                          | Quy định đối trả                                 | Tài liệu          | Phụ kiện             |                                                 |
|                         | Milega                                             | Cứu hộ / Thay lõp                                |                   |                      | Bão dưởng miễn phí 9/6 - 25/6<br>Xem chỉ tiết → |
|                         | GIỚI THIỆU                                         | Hợp tác                                          | LIÊN HỆ           |                      |                                                 |
|                         | Vể Advenza                                         | Trở thành NPP                                    | Danh sách NPP     |                      |                                                 |
|                         | Nhà phân phối                                      | Tuyển dụng                                       | Showroom          |                      | Follow Advenza tại: 🕤 💿 💟                       |
| http://wadvenz.biz/bloc | C Khả năng kiếm<br>soát lái và phản<br>ứng lốp cao | Khả năng kiếm<br>soát lái và phản<br>ứng lốp cao |                   |                      | Q-                                              |

• Bước 3: Trong cửa hàng chọn "Mua ngay" hoặc "Thêm vào giỏ hàng" trên sản phẩm muốn mua

- Nhấn nút "Mua ngay" hệ thống thực hiện thêm sản phẩm vào giỏ hàng,
   đồng thời chuyển đến kiểm tra giỏ hàng để thực hiện đặt hàng
- Nhấn nút "Thêm vào giỏ hàng" hệ thống thực hiện thêm sản phẩm vào giỏ hàng

| CUA HA                          | NG ———                            |                                      |                                    |
|---------------------------------|-----------------------------------|--------------------------------------|------------------------------------|
| Q Nhập dòng xe, ki              | ích cỡ lốp của bạn                | 😝 Theo xe                            | Theo kich cỡ lốp                   |
| Danh mục sản phẩm               | SẮP XẾP THEO                      | 15/ 54 SẢN PHẨM HIỂN THỊ             |                                    |
| Coverer                         | Mặc định                          | ▼ 15 sản phẩm                        | ▽                                  |
| Discoverer                      |                                   |                                      |                                    |
| Milega                          |                                   | ↑                                    |                                    |
| Traveller                       |                                   | *                                    |                                    |
| Venturer                        |                                   |                                      |                                    |
| Khoảng giá                      | Thêm vào<br>giỏ hàng Mua ng       | ay                                   |                                    |
| ●●<br>Từ: 1.000.000Ä' - 2.500.0 | Venturer                          | Coverer                              | Coverer                            |
| Đặc điểm sản phẩm               | AC586 TL II2S H/T RB<br>(Advenza) | D AC686 TL IIOH H/L RBD<br>(Advenza) | AC686 TL IIIT H/L RBD<br>(Advenza) |
| ✓ Độ mòn                        | 33-inches                         | 33-inches                            | 33-inches                          |

• **Bước 4:** Khác hàng chọn vào biểu tượng giỏ hàng trên thanh menu, để kiểm tra sản phẩm và số lượng hàng đã chọn

| Sản phẩm 👻 | Giới thiệu | Hỗ trợ | Dịch vụ | Truyển thông | Liên hệ | ۹ 🖪 | Đăng nhập |
|------------|------------|--------|---------|--------------|---------|-----|-----------|
|            |            |        |         |              |         |     |           |

 Bước 5: Sau khi kiểm tra giỏ hàng xong, khách hàng bấm vào nút "Chọn đại lý mua hàng" để tiếp tục mua hàng

| KIEN       | M TRA GIO                             | HANG                 |                 |                |            |                                 |                                     |                            |
|------------|---------------------------------------|----------------------|-----------------|----------------|------------|---------------------------------|-------------------------------------|----------------------------|
| KIËM TRA ( | BIỔ HÀNG • LỰA CHỌN ĐẠI L             | Ý • THANH TOÁN • HO  | ÀN TẤT          |                |            |                                 |                                     |                            |
|            | Lốp 265/60 R18 Cover                  | er AC686 TL 110H H/L |                 |                |            | GIÁ TRỊ ĐƠN                     | HÀNG                                |                            |
|            | <b>RBD (Advenza)</b><br>SKU: 21062391 |                      | 2.671.2000      | <b>d</b> - 1 + | 2.671.200d | Tạm tính                        | 2.671.200                           | bd                         |
|            | Quy cách: TS00707                     |                      |                 |                |            | Phí vận chuyển                  | <ul> <li>Miễn</li> </ul>            | phí                        |
|            |                                       |                      |                 |                |            |                                 | Nhar                                | 2h: 35.000d<br>nh: 20.000d |
|            |                                       |                      |                 |                |            | Thuế                            | Đã Bao                              | gồm VAT                    |
|            |                                       |                      |                 |                |            | Tổng thanh toán                 | 2.671.20                            | b0đ                        |
| Mã giảm gi | á                                     |                      |                 |                |            | Khách hàng vui lòn<br>để mua hà | ig liên hệ với r<br>àng với giá tốt | hà phân phối<br>nhất       |
| Nhập mã    | giảm giá tại đầy                      | ÁP DỤNG Cậ           | p nhật giỏ hàng |                |            | CHỌN Đ/                         | ẠI LÝ MUA HÀ                        | NG →                       |

- Bước 6: Chọn Nhà phân phối, Khách hàng chọn tỉnh thành muốn nhận hàng
  - Nếu khu vực khách hàng chọn đã có Nhà phân phối trực thuộc, thì hệ thống hiển thị các Nhà phân phối theo tỉnh thành khách hàng đã chọn
  - Ngược lại, nếu chưa có nhà phân phối trực thuộc thì hiển thị các Nhà phân phối lân cận

|                                                                                              | Sản phẩm 👻 Giới thiệu                                          | Hỗ trợ Dịch vụ        | Truyền thông    | Liên hệ              | 🕀 Q 🖞 Đăng     | nhập |
|----------------------------------------------------------------------------------------------|----------------------------------------------------------------|-----------------------|-----------------|----------------------|----------------|------|
| CHỌN <del>I</del>                                                                            | ĐẠI LÝ MUA H                                                   | ÀNG                   |                 |                      |                |      |
| KIỂM TRA GIỎ HÀNG                                                                            | • LỰA CHỌN ĐẠI LÝ • THANH TOÁN • HOÀN                          | ITÂT                  |                 |                      |                |      |
| TÌM ĐẠI LÝ H                                                                                 | OẶC CỬA HÀNG GẦN NHÁ                                           | ẤT ĐỂ XÁC NH          | ận đơn h        | IÀNG CỦA BẠ          | NN .           |      |
| Vui lòng nhập địa ch                                                                         | ỉ hiện tại của bạn hoặc sử dụng định vị                        | để có thông tin chính | xác nhất        |                      |                |      |
| 💡 Sử dụng vị trí hiện                                                                        | tại của bạn                                                    |                       |                 |                      |                |      |
| Vị trí hiện tại hoặc tên c                                                                   | đại lý                                                         | Tim theo tinh /       | thành phố 🏾 🔵 T | ĩm theo tên đại lý   | TÌM KIẾM       |      |
| <b>DANH SÁCH T</b><br>Lựa chọn tỉnh, thàn                                                    | <b>ẤT CẢ CỬA HÀNG &amp; ĐẠI LÝ</b><br>Ih phố                   |                       |                 |                      |                |      |
| TPHCM                                                                                        |                                                                | \$                    |                 | giá trị đơn h        | IÀNG           |      |
| CÔNG TY TNHH TYRE                                                                            | X                                                              |                       |                 | 1                    |                |      |
| <ul> <li>332 Phan Huy Ich, Go</li> <li>purchase@tyrex.vn</li> </ul>                          | y Vập, Tp. Hồ Chi Minh                                         |                       |                 | san pnam             | Giatri         |      |
| 0375.001.001                                                                                 |                                                                |                       | L               | ốp Venturer AV568    | 2.671.200d     |      |
|                                                                                              | FYRES                                                          |                       | 1               | am tính              | 2.671.200d     |      |
| <ul> <li>CNI: 9B-10 Nguyen V</li> <li>hoafat@gmail.com; I</li> <li>conc. page 100</li> </ul> | an Linn, Binn Hung, Binn Chann, HCM<br>iopotovietnam@gmail.com |                       | F               | Phi vận chuyển       | 0.00d          |      |
| 0900.980.158                                                                                 |                                                                |                       | - 1             | 'nuế                 | Đã Bao gồm VAT |      |
|                                                                                              |                                                                |                       | T               | ồng thanh toán       | 2.671.200d     |      |
|                                                                                              |                                                                |                       |                 | Nhận hàng tại đại lý | ,              |      |
|                                                                                              |                                                                |                       |                 | Thanh toán khi nhậ   | n hàng         |      |
|                                                                                              |                                                                |                       |                 | TIẾN HÀN             | IH ĐĂT HÀNG    |      |
|                                                                                              |                                                                |                       |                 | HENHAN               |                |      |

• **Bước 7:** Nhấn nút "**Tiến hành đặt hàng**" để chuyển đến trang nhập thông tin đặt hàng. Tại chi tiết đơn hàng khách hàng thực hiện:

- ✓ Nhập thông tin nhận hàng bao gồm: họ tên, email, số điện thoại, địa chỉ
- ✓ Nhập mã captcha để xác nhận đặt hàng

| KIẾM TRA GIÓ HÀNG • LỰA CHỌN ĐẠI LÝ • <b>THANH TOÀN •</b> HOÀN TẤT |                                   |
|--------------------------------------------------------------------|-----------------------------------|
| CÔNG TY NATIONAL TYRES                                             |                                   |
| CN1: 9B-10 Nguyễn Văn Linh, Binh Hưng, Bình Chánh, HCM             | GIA TRỊ ĐON HANG                  |
| hoafat@gmail.com; lopotovietnam@gmail.com                          |                                   |
| 0300.390.130                                                       | San pham Gia trị                  |
| Thông tin vận chuyển                                               | Lốp 265/60 R18 Coverer 2.671.200d |
| Tên người nhận •                                                   | (Advenza)                         |
| An                                                                 | *1                                |
| Dịa chỉ email *                                                    | Tạm tính <b>2.671.200đ</b>        |
| Annguyen@gmail.com.vn                                              | Phí vân chuyển <b>0.00d</b>       |
| Số điện thoại "                                                    |                                   |
| 05223452342                                                        | Thue Đã bao gồm VAT               |
| Địa chỉ * (Chỉ tiết đến số nhà, phường, xã)                        | Tổng thanh toán 2.671.200d        |
| 146 Nguyễn Biểu, phường 2, Quận 5                                  | Nhận hàng tại đại lý              |
| Tỉnh, Thành phố *                                                  | Thanh toán khi nhận hàng          |
| ТРНСМ                                                              | ·                                 |
|                                                                    | XÁC NHẬN ĐƠN HÀNG →               |
| Ghi chú nhận hàng                                                  |                                   |
| Ghi chú cụ thể (không bắt buộc)                                    |                                   |
| Vd: Chỉ giao vào giờ hành chính, gọi trước khi giao 10pp           |                                   |
|                                                                    |                                   |
|                                                                    | 4                                 |
| Vui lòng nhập mã bảo vệ *                                          |                                   |
| VALVAR Vd: ZX3D                                                    |                                   |
|                                                                    |                                   |

- Bước 8: Nhấn "Xác nhận đơn hàng" để hoàn tất đặt hàng.
- Bước 9: Hệ thống hiển thị thông tin đặt hàng thành công

| Kiến trac giể nằng của bạn đã được tiếp nhận thành công.         Mà dơn hằng của bạn đã được tiếp nhận thành công.         Mà dơn hằng của bạn đã được tiếp nhận thành công.         Mà dơn hằng của bạn đã được tiếp nhận thành công.         Mà dơn hằng của bạn đã được tiếp nhận thành công.         Mà dơn hằng của bạn đã được tiếp nhận thành công.         Mà dơn hằng của bạn đã được tiếp nhận thành công.         Mà dơn hằng của bạn đã được tiếp nhận thành công.         Mà dơn hằng của bạn đã được tiếp nhận thành công.         Mà dơn hằng của bạn đã được tiếp nhận thành công.         Ma dơn hằng của bạn đã được tiếp nhận thành công.         Ng dơn hằng trang giếp hành chính. Gọi trước 10 phứt khi gia nhận         Mà ng bảng trong giế hành chính. Gọi trước 10 phứt khi gia nhận         Ma go sựng tiếp nhụng 2, tuận 5         Ma go sựng tiếp nhụng 2, tuận 5         Ma go sựng tiếp nhụng 2, tuận 5         Ma go sựng tiếp nhụng 2, tuận 5         Ma go sựng tiếp nhụng 2, tuận 5         Ma go sựng tiếp nhụng 2, tuận 5                                    |                                                       | Sản phẩm 🔻 Giới thiệ             | ệu Hỗ trợ Dịch vụ Tr                          | uyển thông Liên hệ                       | ⊕ Q (      | Đăng nhập      |
|----------------------------------------------------------------------------------------------------|-------------------------------------------------------|----------------------------------|-----------------------------------------------|------------------------------------------|------------|----------------|
| KIÉM TRA GIÔ HÀNG + LỰA CHẠN ĐẠI LÝ • THANH TOÁN • HOÀN TẮT         V       Cấm ởn.         Bắn hàng của bạn đã được tiếp nhận thành công.         M đơn hàng       Thời gian:         30/11/2023       Phương thức thanh toán:         Dán bảng       30/11/2023         JU J       Thanh toán khi nhận         hàng       Lốp Zás/fú NB Coverer         Lốp Zás/fú NB Coverer       2.671.2004         Acsse Ti Ti DH H/L RBD       2.671.2004         Kat sa phẩn hàn trong si hành chính. Cội trước 10 phứ thời       Tam tinh         Bảo / nhận hàng trong giờ hành chính. Cội trước 10 phứ thời       Tam tinh         Sa phẩn       8.671.2004         M đay vẫn Biểu, phương 2. Quận 5       Tam tinh         Anguyeñn Biểu, phương 2. Quận 5       Thuế         Anguyeñn Biểu, phương 2.       Biếu anghn VAT         Yanguyeñn Biểu, phương 2.       Biếu anghn VAT         M biếu ang biếu vàng biểu, phương 2.       Lộng thanh toán                                                                                                    | HOÀN TẤT                                              |                                  |                                               |                                          |            |                |
| Câm on.<br>Don hàng của bạn đã được tiếp nhận thành công.       Clấn TRị ĐON HÀNG         Xả đơn hàng:       Thời gian:       Phương thức thanh toán:<br>Thanh toán khi nhận<br>hàng       Sân phẩn       Giả trị         ÁDVZ-2A633741       30/11/2023       Phương thức thanh toán:<br>Thanh toán khi nhận<br>hàng       Sân phẩn       Giả trị         Chi chú<br>Gia lợn địa rong gið hành chính: Cọi trước 10 phứt khi<br>gia nàng.       Tam tinh       Cáp thán tháng trong gið hành chính: Cọi trước 10 phứt khi<br>gia nàng.       Tam tinh       2.671.200d<br>(Advenza)<br>x1         THAY ĐỔI THÔNG TIN ĐƠN HÀNG?       Tam tinh       2.671.200d<br>(Advenza)<br>x1       Phí vận chuyển       0.00d         Na<br>5223/6236<br>Anguyên Biếku, phương 2, Ouận 5<br>Anguyên Biếku, phương 2, Ouận 5       Bit bao gồm VAT       Thuế       Bit bao gồm VAT         Thuế       Bit bao gồm VAT       Tông thanh toán       Cáp tant       Tông thanh toán       Tông thanh toán                                                                                                    | KIỂM TRA GIỎ HÀNG • LỰA CHỌN                          | ĐẠI LÝ • THANH TOÁN • <b>HOÀ</b> | NTẤT                                          |                                          |            |                |
| Må dön hång:     Thöl gian:     Phuong thúc thanh toán:     Sán phẩm     Giá trị       ADVZ-2A633741     30/11/2023     Thanh toán khi nhận     Lốp 265/60 RB Coverer     2.671.200d       Chi chú     Lốp 265/60 RB Coverer     2.671.200d     AC585 TL 110H H/L RBD     AC686 TL 110H H/L RBD       Chi giao / nhận hảng trong gió hành chính. Coi trước 10 phút khi     Tam tính     2.671.200d     AC585 TL 110H H/L RBD       Chi giao / nhận hảng trong gió hành chính. Coi trước 10 phút khi     Tam tính     2.671.200d     AC585 TL 110H H/L RBD       Chi giao / nhận hảng trong gió hành chính. Coi trước 10 phút khi     Tam tính     2.671.200d     AC585 TL 110H H/L RBD       Maguzi Anglas     Thú Đồi ThÔNG TIN ĐƠN HÀNG?     Tam tính     2.671.200d       Na     Sán phẩm     Bia bao gồm VAT       Anguyên Biếu, phương 2, Quận 5     Thuế     Bia bao gồm VAT       Anguyên Biếu, phương 2, Quận 5     Thuế     Bia bao gồm VAT       Anguyên Biếu, phương 2, Quận 5     Thuế     Dia bao gồm VAT       Anguyên Biếu, phương 2, Quận 5     Thú giá thánh toán     2.671.200d | Cảm ơn.<br>Đơn hàng của bạ                            | ạn đã được tiếp nhận t           | thành công.                                   | GIÁ TRỊ ĐƠN                              | HÀNG       |                |
| hàng     Lốp 265/60 R18 Coverer<br>AC686 TL 110H H/L RBD<br>(Advenza)<br>X1     2.671.200d       Ghi chú     X1       Chi giao / nhận hàng trong giờ hành chính. Gọi trước 10 phứt khi<br>giao hàng.     Tam tính     2.671.200d       Thay Đổi THÔNG TIN ĐƠN HÀNG?     Tam tính     0.00d       An<br>D52254234<br>2426 Squyễn Biú, phương 2, Quận 5<br>Annguyen@gmail.com.vn     Đià beo gêm VAT       Tông thanh toán     2.671.200d                                                                                                    | Mã đơn hàng:<br>ADVZ-2A633741                         | Thời gian:<br>30/11/2023         | Phương thức thanh toár<br>Thanh toán khi nhân | Sản phẩm                                 |            | Giá trị        |
| Ghi chú     (Adverza)       Chỉ giao / nhận hàng trong giờ hành chính. Gọi trước 10 phứt khi<br>giao hàng.     x1       Tam tính     2.671.200d       THAY ĐỔI THÔNG TIN ĐƠN HÀNG?     Phí Vận chuyển     0.00d       An<br>D522345234<br>146 Nguyên Biểu, phương 2, Quận 5<br>Annguyen@gmail.com.vn     Đià beo gồm VAT       Tông thanh toán     2.671.200d                                                                                                    |                                                       |                                  | hàng                                          | Lốp 265/60 R18 Cov<br>AC686 TL 110H H/LF | erer<br>BD | 2.671.200d     |
| Chỉ giao / nhận hàng trong giớ hành chính. Cội trước 10 phút khi     Tam tính     2.671.200d       THAY ĐỔI THÔNG TIN ĐƠN HÀNG?     Phí vận chuyển     0.00d       An     D522345234     11 μế       Lác Nguyên Biểu, phương 2, Quận 5     Annguyen@gmail.com.vn     Đãi beo gồm VAT       Tông thanh toán     2.671.200d                                                                                                    | Ghi chú                                               |                                  |                                               | (Advenza)<br>x 1                         |            |                |
| glao nang.     Tạm tinh     2.671.200d       THAY ĐỔI THÔNG TIN ĐƠN HÀNG?     Phí vận chuyển     0.00d       An     0522345234     1110       146 Nguyễn Biểu, phương 2, Quận 5     Đãi bao gồm VAT     Đãi bao gồm VAT       Tông thanh toán     2.671.200d                                                                                                    | Chỉ giao / nhận hàng trong giờ hàn                    | h chính. Gọi trước 10 phút khi   |                                               |                                          |            |                |
| THAY ĐỔI THÔNG TIN ĐƠN HÀNG?     Phí Vận chuyển     0.00d       An     Thuế     Đĩa bao gồm VAT       146 Nguyễn Biếu, phương 2, Quận 5     Tổng thanh toán     2.671.200d                                                                                                    | giao hang.                                            |                                  |                                               | Tạm tính                                 |            | 2.671.200đ     |
| An<br>0522345234<br>146 Nguyễn Biểu, phường 2, Quận 5<br>Annguyen@gmail.com.vn<br>Tổng thanh toán<br>2.671.200d                                                                                                    | THAY ĐỔI THÔNG TIN ĐƠI                                | N HÀNG?                          |                                               | Phí vận chuyển                           |            | 0.00đ          |
| Annguyen@gmail.com.vn Tổng thanh toán 2.671.200d                                                                                                    | An<br>0522345234<br>146 Nguyễn Biểu, phường 2, Quận ! | 5                                |                                               | Thuế                                     |            | Đã bao gồm VAT |
|                                                                                                    | Annguyen@gmail.com.vn                                 |                                  |                                               | Tổng thanh toán                          |            | 2.671.200đ     |